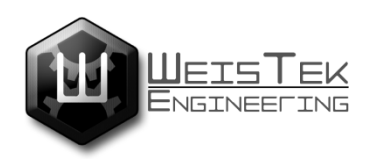

XCACDV45 CPLDuino V0.4.5 Ref Document Jeremy Goss

# **CPLDuino v0.4.5**

**Reference Manual** 

XCACDV45 April 23, 2015

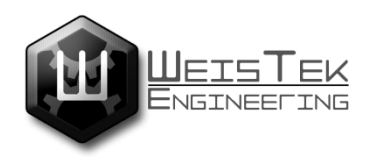

XCACDV45 CPLDuino V0.4.5 Ref Document Jeremy Goss

## Page intentionally left blank.

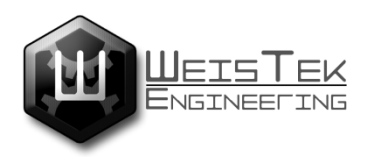

Weistek Engineering is disclosing this user guide, manual, release note, and/or specification (the "Documentation") to you solely for use in the development of designs to operate with Weistek Engineering hardware devices. Weistek Engineering expressly disclaims any liability arising out of your use of the Documentation. Weistek Engineering reserves the right, at its sole discretion, to change the Documentation without notice at any time. Weistek Engineering assumes no obligation to correct any errors contained in the Documentation, or to advise you of any corrections or updates. Weistek Engineering expressly disclaims any liability in connection with technical support or assistance that may be provided to you in connection with the Information.

THE DOCUMENTATION IS DISCLOSED TO YOU "AS-IS" WITH NO WARRANTY OF ANY KIND. WEISTEK ENGINEERING MAKES NO OTHER WARRANTIES, WHETHER EXPRESS, IMPLIED, OR STATUTORY, REGARDING THE DOCUMENTATION, INCLUDING ANY WARRANTIES OF MERCHANTABILITY, FITNESS FOR A PARTICULAR PURPOSE, OR NONINFRINGEMENT OF THIRD-PARTY RIGHTS. IN NO EVENT WILL WEISTEK ENGINEERING BE LIABLE FOR ANY CONSEQUENTIAL, INDIRECT, EXEMPLARY, SPECIAL, OR INCIDENTAL DAMAGES, INCLUDING ANY LOSS OF DATA OR LOST PROFITS, ARISING FROM YOUR USE OF THE DOCUMENTATION.

© 2015 Weistek Engineering. All rights reserved

Weistek Engineering, the Weistek Engineering logo, the Brand Window, and other designated brands included herein are trademarks of Weistek Engineering. Xilinx, Atmel, and Silicon Labs, and all other trademarks are the property of their respective owners

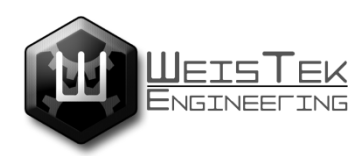

## TABLE OF CONTENTS

| Overview                         | Page 05 |
|----------------------------------|---------|
| Board Overview                   | Page ## |
| Board Schematic                  | Page ## |
| Required software & Installation | Page ## |
| Boot-Loader Operation            | Page ## |
| VHDL Primer                      | Page ## |
| Varilog Primer                   | Page ## |
| Distributor Information          | Page ## |
| Document Notes                   | Page ## |
| Document Revisions               | Page ## |

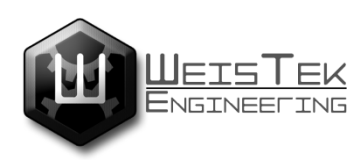

## **CPLDuino v0.4.5 Reference Manual**

## **Overview**

The XCACDV3, CPLDuino is a single board solution to meld Atmels ATmega 328 RISC microcontroller with a Xilinx XC9536XL<sup>1</sup> CPLD. Allowing for rapid prototyping of digital circuits without the need for a breadboard. The CPLDuino is capable of passing information from the on board ATMega328 to the CPLD and vice versa, allowing for real-time data monitoring. Thanks to the on-board CP2102 USB to Serial UART, data can be viewed and manipulated via the virtual com port.

Board features include:

- On-board USB→UART controller (CP2102) and mini USB connector providing board power and programming.
- On-board voltage regulation 5v & 3.3v, broke out to .1" spaced headers
- Multiple programming options include, USB, UART broke out to .1" spaced headers, ICSP header, Jtag header.
- On board ATmega 328 8 bit microcontroller 32Kbytes in-system selfprogrammable flash program memory, 2Kbytes internal SRAM, 1Kbytes EEPROM, with 14 I/O's broke out to .1" spaced headers and directly connected to the XC9572XL CPLD.
- 3 I/O's connected directly to the CPLD's GCK1,2,3 pins for custom clock configurations.
- Two standard T0-92 type unpopulated package connections for use with various sensors.
- XC9572XL 36 MacroCell 3.3v core, 5v tolerant I/O Xilinx CPLD
- 2 user programmable buttons connected to the XC9536XL I/O's
- 4 user programmable LED's connected to the XC9536XL I/O's

<sup>&</sup>lt;sup>1</sup> XC9572XL for board version .4.5

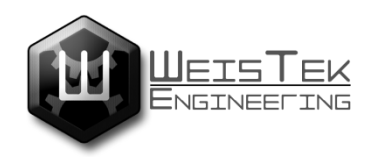

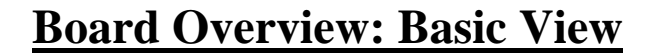

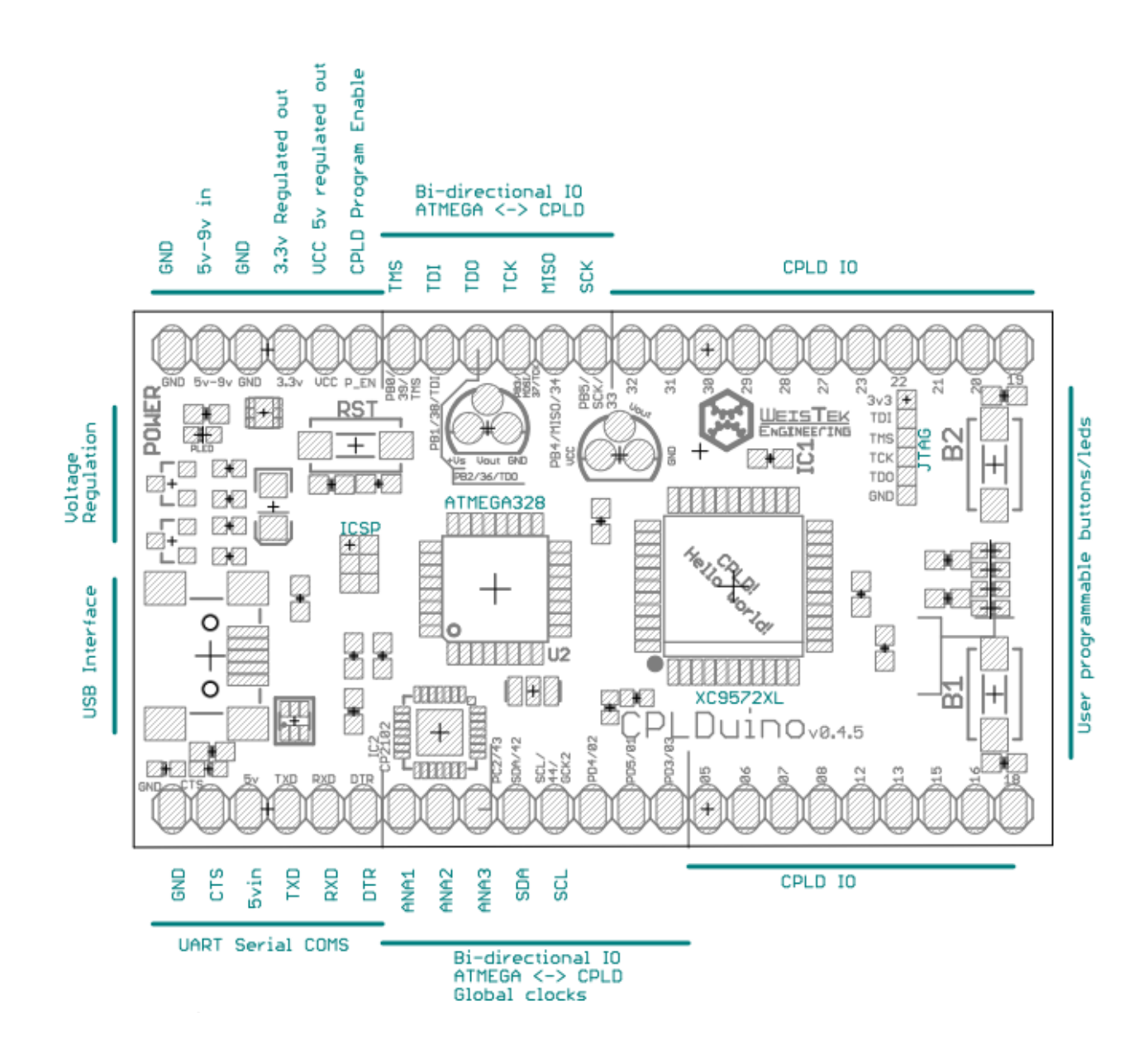

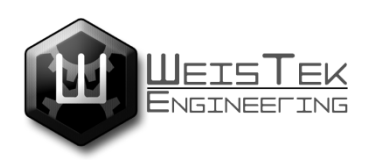

ω RST 칾 16MH-ŤŋŤ. 1 NS816…71,BUSCE6…41,BUSDE6…7 S ATMEGA328P S S S S PC6K/RESETO CPLD Connections, 36MC CPLD PBZOCTAL2/TO PB6CXTAL1/TOSC1 ATmega238 Microcontroller \$<u>5555555</u> 22222222 GTS1/I02-3 GTS2/I02-5 I01-13 тпо BUSC2 43 BUSC4 1 BUSD3 101 3/0CK1 34 BUSB4 12 I01-13 101-5/6CK2 101-7/6CK3 1, AROUINDPINS IC1 XC9536 ŝ 000 19 ADC1 Γ Έ Ē. 82 54788446 승눉 BUSB(0..7),BUSC(0..4),BUSD(0..7),ARDUINOPINS 222222 119989 윎 -GND MISD MOSI B 눯 ğ ğ 10-92 Package breakout 101-15 101-14 101-16 101-1 101-1 101-1 ŝ⊢ ₹⊢ 8.1u 610 Active HIGH SS S SEZE B2 DTSH-3 ŝ B USB to Serial CP2182 CP2102 요\$ ž 장 P ₽ 0 § 888 ų Authori Jereny 6 Date: 02/17/2011 Project: DPLDuin 5P2 SUSPEND XCACOU3 USB By -> 3.3v core voltage supply. upr /Com 5 anced CPLD dev 22 USB 560 SLT SLT 28 뢂 0.1uF ទ board 8 200 LH317 ğ Arduino Rese VCCID Sheet: 윍 2/19/2015 XCACDU3 BZT52-Zener 뫍 옿 **GND** ç Jtag Interface BLD. I B3 윍 N 윎 8番 118:39 ₽₹ IC1 XC9536 CS POWER 일호열림 ŕ ß 궔 μ Ξ ω C ₽

## **Board Schematic**

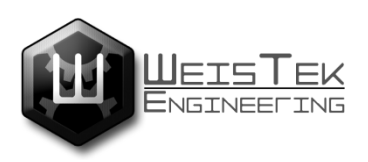

## **Required Software & Installation.**

Arduino compatible IDE, the Arduino IDE can be obtained from <u>www.arduino.org</u>.

For the CPLDuino v0.4.5 we recommend Xilinx ISE 14.7 to create the required VHDL and or schematic diagrams that iMPACT will use to create the .xvf file for programming the CPLD.

If you are installing Xilinx  $14.7^2$  on Windows 8.1 operating system please see the notes section at the end of this document for installing the ISE on Windows 8.1 operating systems.

To use the CPLDuino v0.4.5 development board with the Arduino IDE. Make sure the CPLD P\_EN pen is not jumped to ground leave this pin floating or connect the pin to VCC, then simply select your com port and under boards selection select ArduinoUNO and code away.

You will also need a custom avrdude. $conf^3$ .

To program the CPLD you will need BitTwiddler in order to talk to the CPLD on board, make sure the CPLD P\_EN pin is jumped to VCC (Held HIGH). This tells the bootloader that you wish to program the CPLD.

[Small tutorial for BitTwiddler program, in progress].

<sup>&</sup>lt;sup>2</sup> See notes section for instruction installing Xilinx ISE 14.7 on Windows 8.1

<sup>&</sup>lt;sup>3</sup> See notes section on how to obtain the custom avrdude.conf

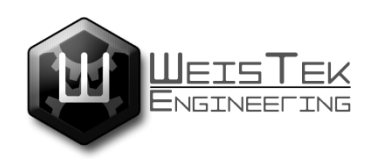

## **Bootloader operation.**

XCACDV3 Boot loader operation.

This is a quick demonstration of the CPLDuino's boot loader enhanced with .xvf player capabilities.

USB  $\rightarrow$  UART  $\rightarrow$  328 programming  $\rightarrow$  Serial Communications  $\rightarrow$  CPLD Jtag programming.

.svf player memory location ideally will be 0x0000 and protected by the boot loader, eg the boot loader will program user applications starting at a yet undetermined program memory location. Ideally this block of code should be no more than 2.5kb in size. Leaving the user with ~28KB code space of the 32KB available.

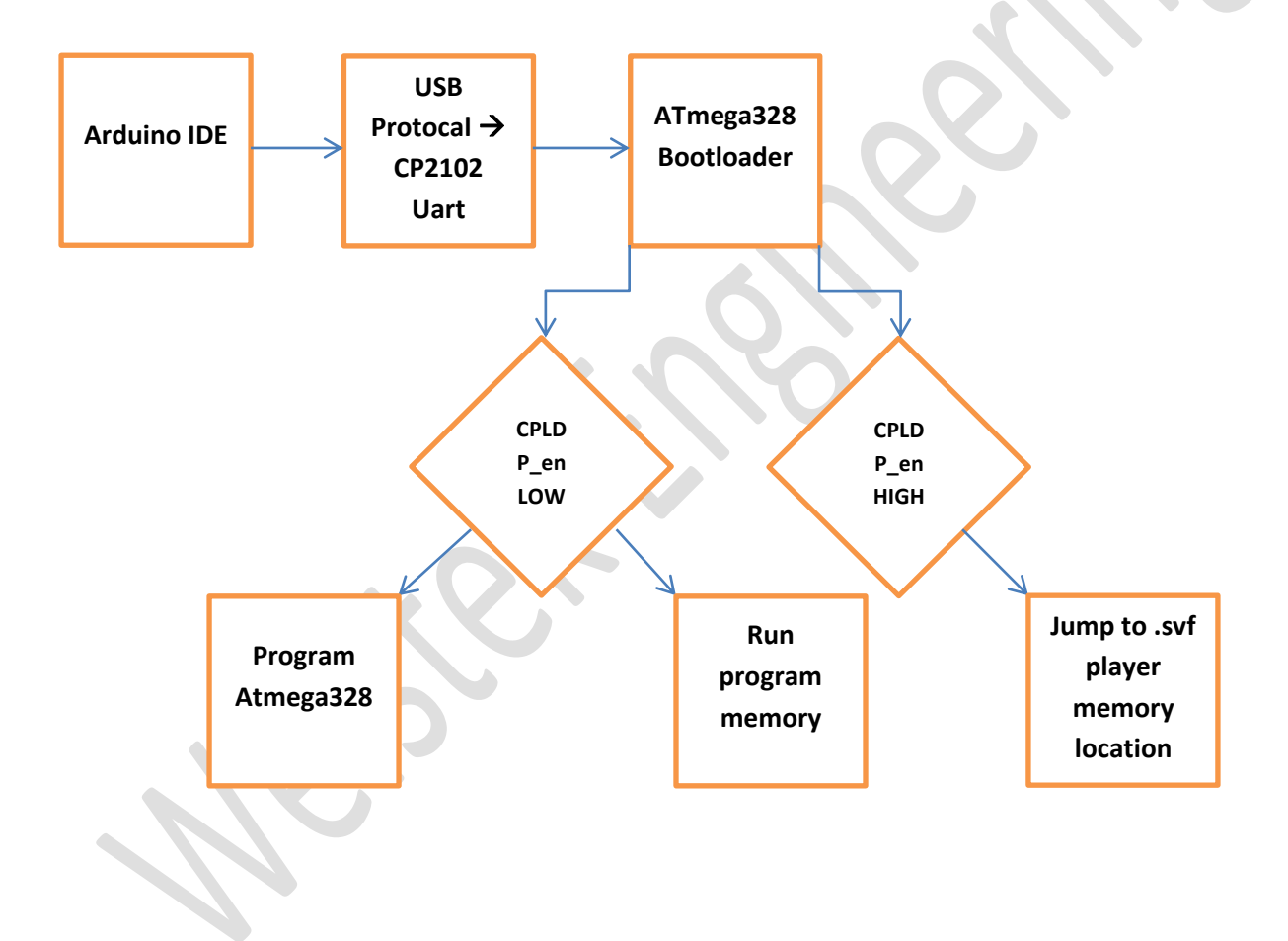

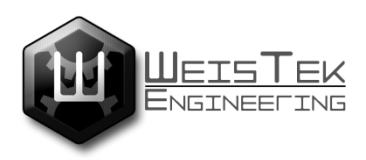

## **CPLDuino Primer Using VHDL**

(CPLDuino Primer using Xilinx ISE 14.7)

#### Using the CPLDuino with Xilinx ISE webpack 14.7 IDE

To get started open the Xilinx ISE IDE on your desktop or from your start menu, click on [file]  $\rightarrow$  [New Project]

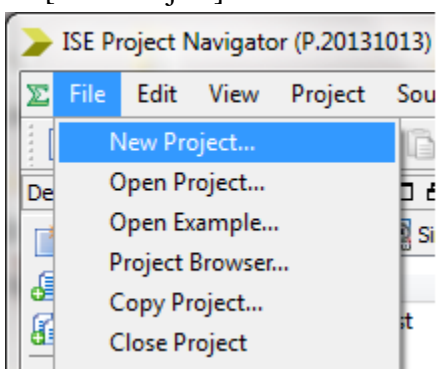

The New Project Wizard will appear. Enter the name of your project, in our case tut1. A [Working directory] and a [Location] field, you can leave these fields as they are for now. You may also add a short description in the [Description] field "CPLDuino Practice project." Leave [Top-Level source type] as HDL, click next.

The next section is used to tell the ISE what chip you will be compiling for, in our case the XC9536XL CPLD.

| Property Name                          | Value               | * |
|----------------------------------------|---------------------|---|
| Evaluation Development Board           | None Specified 🔹    |   |
| Product Category                       | All                 |   |
| Family                                 | XC9500XL CPLDs      |   |
| Device                                 | XC9536XL 💌          |   |
| Package                                | VQ44                |   |
| Speed                                  | -10 💌               |   |
|                                        |                     | = |
| Top-Level Source Type                  | HDL 💌               | - |
| Synthesis Tool                         | XST (VHDL/Verilog)  |   |
| Simulator                              | ISim (VHDL/Verilog) |   |
| Preferred Language                     | VHDL 💌              |   |
| Property Specification in Project File | Store all values    |   |
| Manual Compile Order                   |                     |   |
| VHDL Source Analysis Standard          | VHDL-93             |   |
|                                        |                     |   |
| Enable Message Filtering               |                     | Ŧ |

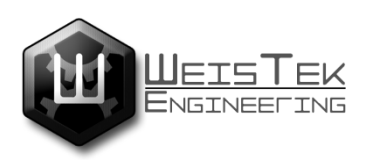

#### Using the CPLDuino with Xilinx ISE webpack 14.7 IDE (continued.)

Here is a quick breakdown of the fields used above. Only the fields currently altered are explained here. The information used here can be found on the etching on top of the chip or via the XC9536XL datasheet. In our case the top of the chip reads

[first line [XC9536XL] second line [VQ44] fourth line[10c]]

- [Family] each CPLD resides in a family tree so to speak, selecting the proper family allows us to select what device of that family we wish to use.
- [Device] in our case the XC9536XL CPLD, you can find the name of the chip if you look at the etching on the top of the chip, this also provides other bits of other useful information as well.<sup>4</sup>
- [Package] The XC9536XL on the CPLDuino is in a package form called VQFP with 44 pins thus we select VQ44 as our package type. This can also be seen on the information etched on the top of the chip.
- [Speed] CPLD's are very fast, but ours has a limit and that limit is 10ns (Nano seconds), this information is also etched on the chip as well.
- [Preferred Language] VHDL this is what we will use to code the logic for the CPLD.

Click next then click finish. You will be presented with an empty workspace for your project. Right click on add source.

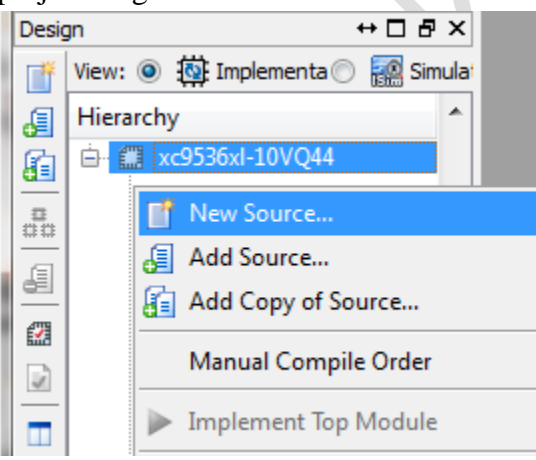

This will allow us to add the required VHDL source file as well as the User Constraints file [UCF] used to assign our pin definitions. Once the Select Source Type dialog has appeared make sure you select [VHDL Module] then give is a name like "tut1main", using main at the end allows you to quickly identify what file is the top most part of your source code.

<sup>&</sup>lt;sup>3</sup> Change this to XC9572XL if you have a 4.5 version of the board.

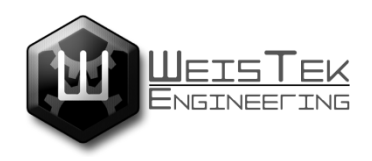

#### Using the CPLDuino with Xilinx ISE webpack 14.7 IDE (continued.)

The next section allows us to set pin definitions, you can do this here or manually edit the [UCF] file, for now click next we will manually edit the [UCF] file. Then click finish.

You will be presented with a default VHDL template such as this. You may fill in the comment section at the top. This allows you to keep track of what you have done to your project.

```
1
   -- Company: WeisTek Engineering
-- Engineer: Jeremy G
 2
3
 4
   -- Create Date: 18:20:03 04/23/2015
 5
   -- Design Name: CPLDuino Primer
 6
   -- Module Name: CPLDuino Primer - Behavioral
7
   -- Project Name: CPLDuino Primer
8
   -- Target Devices: XC9536XL
9
   -- Tool versions: 14.7
10
   -- Description: VHDL Primer project for CPLDuino V0.4.5
11
12
    ---
13
   -- Dependencies:
   ---
14
   -- Revision:
15
16 -- Revision 0.01 - File Created
   -- Additional Comments:
17
18
19
    -----
                              _____
20
   library IEEE;
   use IEEE.STD LOGIC 1164.ALL;
21
22
23
   -- Uncomment the following library declaration if using
24 -- arithmetic functions with Signed or Unsigned values
   --use IEEE.NUMERIC STD.ALL;
25
26
   -- Uncomment the following library declaration if instantiating
27
   -- any Xilinx primitives in this code.
28
   --library UNISIM;
29
   --use UNISIM.VComponents.all;
30
31
32
   entity CPLDuino Primer is
   end CPLDuino Primer;
33
34
35
   architecture Behavioral of CPLDuino_Primer is
36
37
   begin
38
39
40 end Behavioral;
```

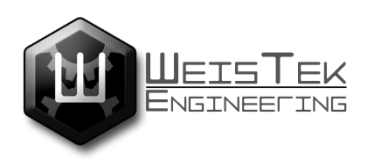

#### Using the CPLDuino with Xilinx ISE webpack 14.7 IDE (continued.)

Comments may be inserted into the VHDL file using two –'s, this is different while designing the UCF file comments are created in the UCF by typing a # symbol before your comment. Comments are not multiline like in C/C++ each separate line of comments must have its comment designator symbols before the comment.

For now you can get rid of all the comments after line 21 these are not needed. For this tutorial we are going to wire the onboard led's such that when the user pushes BTN1, LED1,3 are on. Same with BTN2 except LED2,4 will turn on, pressing both will light all leds on board.

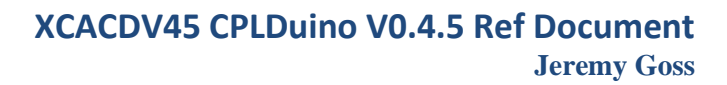

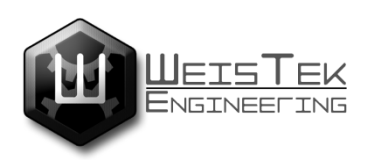

## **Distributor.**

The XCACDV3, CPLDuino development board is currently only sold by WeisTek engineering. <u>www.weistekengineering.com</u>

Limited quantity runs available please email Jeremy.goss@weistekengineering.com with subject line "XCACDV3 stock availability / Purchase Request" for stock updates or to place an order.

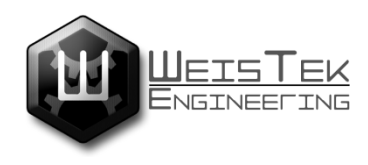

## Notes.

heisek herine

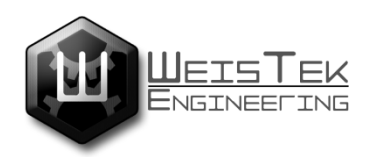

## **Documentation Revisions.**

#### 02-16-2015 Ver 0.2

- \*\* Reference manual created.
- \*\* Added board layout description, Demo firmware flow, and Board schematic.
- 02-18-2015 Ver 0.3
  - \*\* Board features and description added to Reference manual.
  - \*\* Added Distributor information section.

#### 02-21-2015 Ver 0.4

- \*\* Added bootloader flow chart demonstration, Changed font to Times New Roman.
- \*\* Added required software section, Fixed formatting issues.
- \*\* Fixed error's in documentation,

#### 02-22-2015 Ver 0.5

\*\* Added Weistek Logo to header.

#### 03-01-2015 Ver 0.6

\*\* Added CPLD getting started tutorial.

#### 04-23-2015 Ver 7

- \*\* Cleaned up documentation.
- \*\* Added basic board overview.
- \*\* Added document Bookmarks.

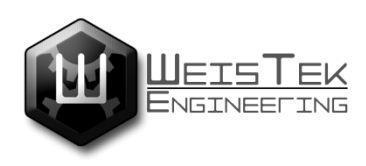

**Still TODO LIST.** 

**Demonstration.** 

**Power Supplies.** 

User programmable CPLD clocks.

<u>User I/O</u>

**Troubleshooting.**